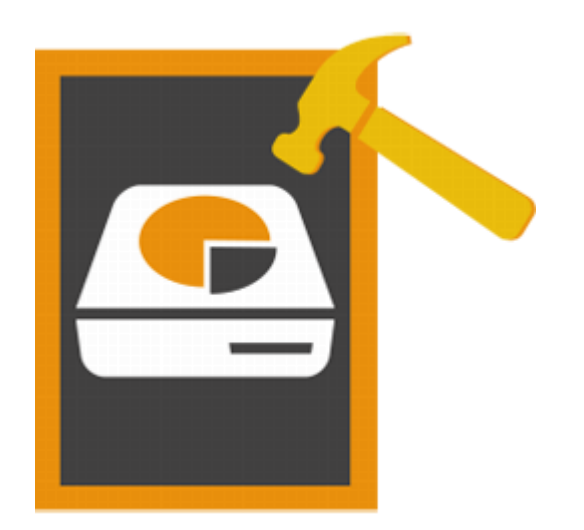

# Stellar Volume Repair 3.0 guía de instalación

# Información general

El sistema operativo de Mac guard en un directorio de carpetas toda la información relativa al número de archivos y carpetas guardados en el disco, así como su nombre, ubicación, tipo y tamaño. Esta información se actualiza continuamente, ya que las aplicaciones crean, eliminan y modifican archivos constantemente. Si, por alguna razón, esta información no se actualiza in ( correctamente), el directorio se dañará, lo que puede dar lugar a errores en los volúmenes y a cierres inesperados de los programas en uso se cierren inesperadamente. Además, Pudiendo provocarse pérdidas de datos.

**Stellar Volume Repair** ha sido especialmente diseñado para reparar directorios del sistema operativo Mac que han resultado dañados. Para ello, el programa analiza el volumen afectado y comprueba su contenido: archivos journal, extensiones de archivo overflow, archivos de atributos, archivos con vínculos múltiples, mapa de bits del volumen e información del volumen. A continuación, crea un nuevo directorio en el que almacena los datos identificados y recabados durante el escaneo. El directorio antiguo es sustituido por el uno nuevo y el volumen Mac vuelve a funcionar de nuevo sin errores.

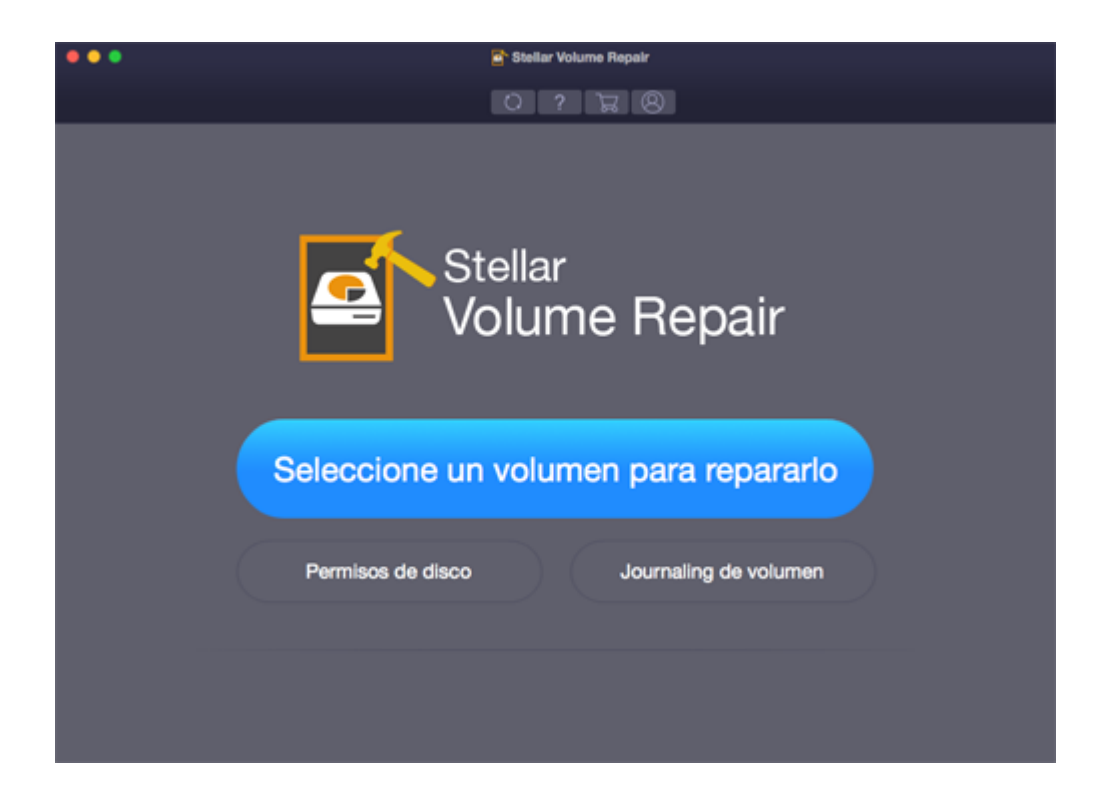

### Menú principal de Stellar Volume Repair

## ¿Qué cambios incorpora esta versión?

- Nueva interfaz de usuario con diseño mejorado
- Compatible con encriptado del disco.

### **Prestaciones clave**

- Repara y sustituye directorios de Mac OS cuando este ha sido dañados.
- Soluciona una gran variedad de errores de volumen.
- Comprueba los permisos de discos con del Mac OS.
- Soporte journaling en volumen en volúmenes MAC OS que no son de arranque.
- Interfaz intuitiva y segura.

# ¿Qué ventajas ofrece Stellar Volume Repair?

**Stellar Volume Repair** incorpora una amplia gama de prestaciones. Permite analizar los volúmenes en busca de errores y, una vez identificados, es capaz de solucionar la mayoría de ellos y sustituir el directorio.

### Repara y sustituye el directorio de volumen

**Stellar Volume Repair** es capaz de crear un nuevo directorio en la mayor parte de los casos se se detectan fallos en los volúmenes. Una vez creado el nuevo directorio, éste sustituye al directorio deteriorado y permite acceder de nuevo a todos los datos que almacena.

### Permi Soporte journaling en volúmenes MAC OS que no son de arranque.

El journaling es una herramienta que le permite proteger la integridad del sistema de archivos de Mac OS X. Extended en volúmenes de Mac OS X. También evita que sus discos se deterioren y acelera el proceso de reparación del disco si se dan fallos en los volúmenes.

### Permite reparar volúmenes en unidades de almacenamiento externo

**Stellar Volume Repair** es compatible con unidades de almacenamiento externas. Si el directorio de volumen de una de sus unidades de memoria externas se encuentra afectado por errores, **Stellar Volume Repair** lo reparará. Simplemente hay que conectar la unidad al ordenador, seleccionar el volumen dañado e iniciar el proceso de reparación.

#### Busca y repara permisos de disco

El programa le permite buscar permisos de disco dañados y repararlos si es necesario. Esta opción está disponible para el volumen de arrangue.

# Instrucciones de instalación

Antes de instalar el programa, asegúrese de que su ordenador cumple con los requisitos mínimos para garantizar su correcta instalación y funcionamiento.

### Requisitos mínimos del sistema

- Processor:
  Intel Core i3 or superior
- Operating System: Mac OS X 10.12, 10.11, 10.10, 10.9, 10.8, 10.7 o 10.6.
- Memory (RAM): Mínimo: 1 GB Recomendado: 2 GB
- Hard Disk:
  50 MB de espacio libre

## Pasos para instalar Stellar Volume Repair

Para instalar Stellar Volume Repair, siga los siguientes pasos:

- 1. Abra el archivo StellarVolumeRepair.dmg.zip.
- 2. Extraiga el archivo zip y haga doble clic en el archivo dmg. Con este paso se creará un volumen virtual **Stellar Volume Repair**.
- 3. Haga doble clic en el volumen **StellarVolumeRepair** para abrir la ventana de la aplicación **Stellar Volume Repair**.
- 4. Arrastre el archivo Stellar Volume Repair e introdúzcalo en la carpeta Aplicaciones.
- 5. Para arrancar el programa, haga doble clic en archivo **Stellar Volume Repair** contenido en la carpeta **Aplicaciones**.
- 6. Se le mostrará el Acuerdo de licencia. Si acepta el **Acuerdo de Licencia**, el programa se iniciará automáticamente. Si no acepta, se cerrará.

Note: para eliminar el programa, arrastre el archivo Stellar Volume Repair desde la carpeta Aplicaciones hasta la Papelera.

# Adquirir el programa

Cómo adquirir Stellar Volume Repair El programa puede ser adquirido online. Para saber más sobre el precio del producto y cómo solicitarlo,

visite el siguiente enlace: <u>https://www.stellarinfo.com/es/compra-online.php?compra=76</u>

# Registrar el programa

La versión demo sólo se utiliza con fines de evaluación y debe registrarse para poder utilizar todas las funciones del programa. El programa se registra mediante la Clave de Registro que recibirá por correo electrónico después de comprar el programa.

### Para registrar el programa:

- 1. Ejecute la versión demo del programa Stellar Volume Repair.
- 2. En la interfaz principal del usuario, haga clic en la opción **Registrando**. La ventana de *Activación online* se muestra según aparece abajo:

|   | Registrando                                                           |                |
|---|-----------------------------------------------------------------------|----------------|
| 8 | Introduzca la clave de registro para registrar y activar el programa. | Registrando    |
|   | Recibirá su clave de registro por correo electrónico.                 | Cancelar       |
|   | No tengo la clave de registro                                         | Cómpreio ahora |

- 3. Si no tiene clave de registro, Haga clic en el vínculo **Haga clic aqu**í en la ventana para comprar el producto en línea.
- 4. Una vez que se confirma el pedido, se le enviará una Clave de Registro al correo electrónico que proporcionó.
- 5. Introduzca la **Clave de Registro** y haga clic en el botón **Registrarse** (por favor, asegúrese de que tiene conexión a internet).
- 6. El programa automáticamente comunicará con el servidor de licencias para verificar la clave introducida. Si la clave introducida es válida, el programa será registrado con éxito.
- El mensaje "Activado con éxito!' se muestra una vez que el proceso se ha completado con éxito. Haga clic en Aceptar.

# Actualizar el programa

La sección Actualizaciones incluida en **Stellar Volume Repair** le permitirá estar al corriente de las nuevas actualizaciones disponibles para el programa e instalarlas cuando sea necesario. De este modo podrá mantenerlo al día y en perfecto funcionamiento. Si hay nuevas versiones del programa disponibles, se le mostrará una ventana acompañada de un asistente al arrancar Stellar Volume Repair. También puede seleccionar la opción **Buscar actualizaciones** haciendo clic en el icono de Preferencias que se encuentra en la pantalla principal de **Stellar Volume Repair** 

Para actualizar Stellar Volume Repair, elija una de las siguientes opciones

Buscar actualizaciones automáticamente:

- Arranque Stellar
  Volume Repair y
  diríjase a la sección
  Actualizaciones que
  encontrará en la
  pantalla principal del
  programa.
- 2. Para descargar la última versión del programa, haga clic Actualizar. EI en proceso de descarga de los archivos puede tardar entre unos segundos y varios minutos. Una vez completado el proceso, se le

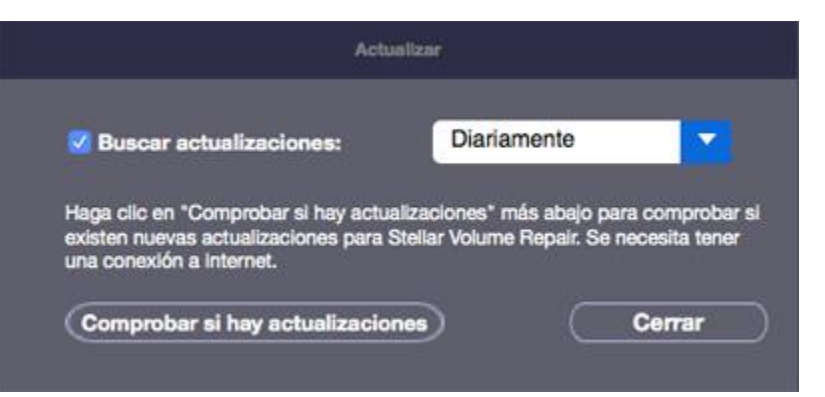

mostrará un mensaje de confirmación: *El programa se ha actualizado correctamente.* 

3. Haga clic en **OK**.

#### Buscar actualizaciones manualmente:

- Diríjase al menú de StellarVolumeRepair y haga clic en Preferencias, o bien haga clic sobre el botón Preferencias que se encuentra en la barra de herramientas.
- 2. Cuando se abra la ventana Preferencias, haga clic en Buscar actualizaciones.
- Si el sistema detecta actualizaciones disponibles, se abrirá la ventana de Actualizaciones. En ese caso, efectúe el siguiente paso de la lista. Si, por el contrario, no se detecta ninguna actualización, se le mostrará el siguiente mensaje: No se han detectado actualizaciones disponibles.
- 4. Haga clic en Actualizar para descargar e instalar las últimas actualizaciones del programa. Este proceso puede tardar entre unos segundos y varios minutos. Una vez completado el proceso, se le mostrará un mensaje indicando que las actualizaciones han sido instaladas correctamente. Haga clic en OK.

Cómo establecer un calendario de actualizaciones:

1. En la ventana **Preferencias**, haga clic en **Buscar actualizaciones** y especifique con qué frecuencia desea que el programa compruebe las actualizaciones disponibles: **Diariamente**,

### Semanalmente, o Mensualmente.

2. Haga clic en **OK** 

# **Stellar Soporte**

Nuestros profesionales de Soporte Técnico le brindarán soluciones a todas sus preguntas relacionadas con los Productos Stellar.

Usted puede **Comunicarse** con nosotros vía **telefonica o en línea** por intermedio de nuestra sección de soporte <u>http://www.stellarinfo.com/support/</u>

Para detalles de precios y poner la orden, presione <u>https://www.stellarinfo.com/es/compra-online.php?compra=76</u>

Chatee en vivo con un técnico En línea en http://www.stellarinfo.com

Busque en nuestra extensa Base de Conocimientos en http://www.stellarinfo.com/support/kb/

Envíe la consulta a <u>http://www.stellarinfo.com/support/enquiry.php</u>

Comuníquese por Email con Stellar Support a través de support@stellarinfo.com

| Stellar Línea de Soporte                                         |                        |  |  |
|------------------------------------------------------------------|------------------------|--|--|
| Lunes a viernes [ 24 Hrs. Por día ]                              |                        |  |  |
| EE.UU. (cuestiones relacionadas con ventas llamada gratuita-Pre) | +1-877-778-6087        |  |  |
| EE.UU. (Post Venta Consultas)                                    | +1-732-584-2700        |  |  |
| Reino Unido (Europa)                                             | +44-203-026-5337       |  |  |
| Australia y Asia-Pacífico                                        | +61-280-149-899        |  |  |
| Holanda Pre y Post Venta Soporte                                 | +31-208-111-188        |  |  |
| Mundial                                                          | +91-124-432-6777       |  |  |
| Correo electrónico para solicitar                                | orders@stellarinfo.com |  |  |